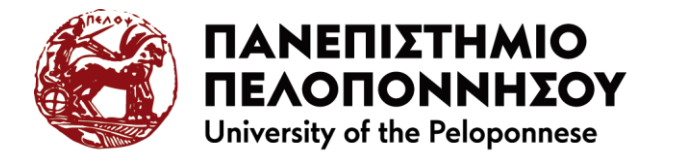

## Οδηγίες εγκατάστασης VPN για πρόσβαση στη προγενέστερη υποδομή mail του Πανεπιστημίου Πελοποννήσου

Μεταβείτε σε <u>https://openvpn.net/client/</u> κατεβάστε και εγκαταστήστε το OpenVPN Connect. Εάν το έχετε ήδη εγκατεστημένο παρακάμψτε τα βήματα 1, 2 και 3

1. Κάνετε κλικ στο κουμπί για να μεταφορτώσετε τοπικά το αρχείο εγκατάστασης openvpn-connect-x.x.x.xxxx\_signed.msi

Download OpenVPN Connect for Windows

- Ανοίξτε το εκτελέσιμο αρχείο και ολοκληρώστε τον οδηγό εγκατάστασης του προγράμματος.
- 3. Με την εκτέλεση του προγράμματος και την αποδοχή των όρων χρήσης, εμφανίζεται η εικόνα

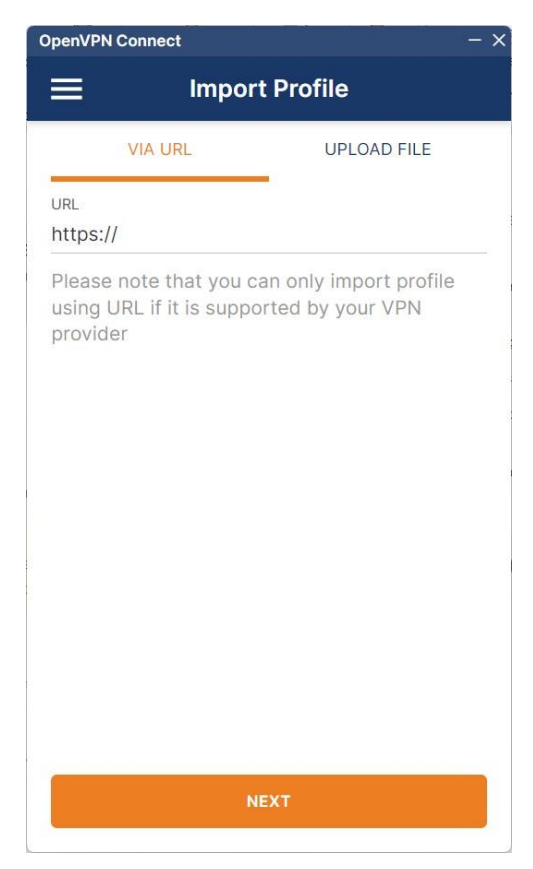

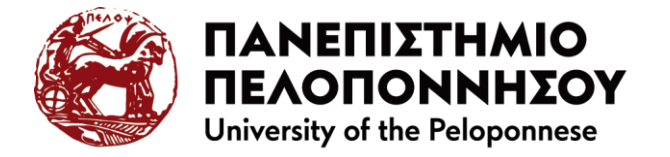

Κάνετε κλικ στη καρτέλα UPLOAD FILE 🕕 και στη συνέχεια κλικ στο κουμπί BROWSE 2 για να επιλέξετε το αρχείο ρυθμίσεων **uop-legacy.ovpn** από τον υπολογιστή σας

| OpenVPN Co | nnect               |             | - ×           |
|------------|---------------------|-------------|---------------|
| <          | Impor               | t Profile   |               |
| _          | URL                 |             | OAD FILE      |
| Drag       | .o<br>and drop to u | VPN         | /PN profile   |
| You ca     | an import only      | y one profi | le at a time. |
|            | 2 BR                | OWSE        |               |

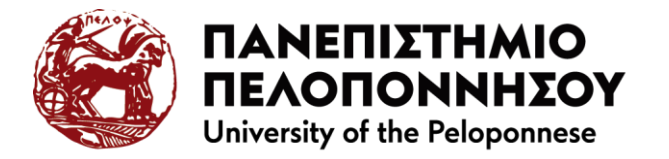

Με τη φόρτωση του αρχείου ρυθμίσεων εμφανίζεται η παρακάτω οθόνη:

Καταχωρείτε το όνομα χρήστη ή το πρόθεμα από το mail @uop.gr

Κάνετε κλικ στο πλαίσιο ελέγχου 'Save password'

Καταχωρείτε το κωδικό που είχατε πριν το Σεπτέμβριο 2024

**4** Κάνετε κλικ στο κουμπί CONNECT

| OpenVPN Connect          | - ×     |
|--------------------------|---------|
| < Imported Prof          | ile     |
| Profile Name             |         |
| vpn.uop.gr [uop-legacy]  |         |
| Server Hostname (locked) |         |
| vpn.uop.gr               |         |
| Username                 | ]       |
|                          | 0       |
| Save password            |         |
|                          |         |
| Password                 | ~       |
| <u> </u>                 | 9Ø      |
| Certificate and Key      |         |
| None                     | Assign  |
|                          |         |
|                          |         |
|                          |         |
|                          |         |
| PROFILES 4               | CONNECT |
|                          |         |

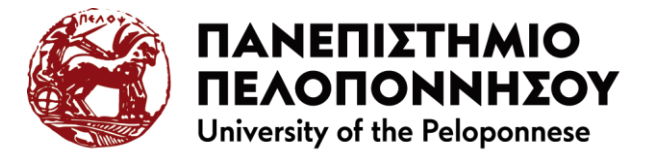

## 🕕 Επιλέγετε το πλαίσιο ελέγχου: Don't show again for this profile

Κάνετε κλικ στο κουμπί CONTINUE

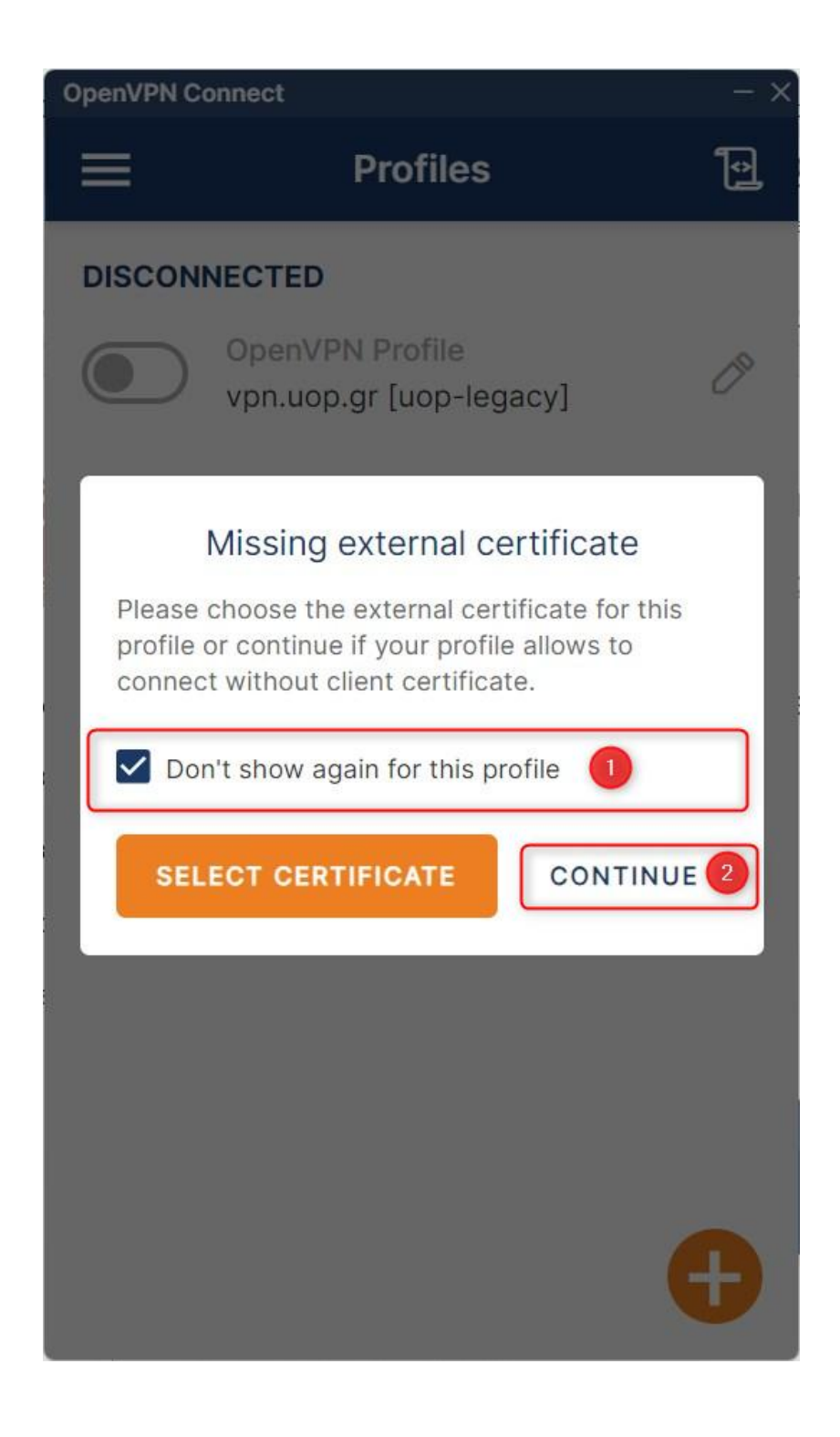

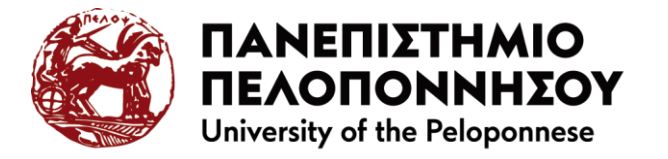

Εάν εμφανίσει το παρακάτω μήνυμα, σημαίνει είτε το όνομα χρήστη είτε ο κωδικός δεν είναι ορθός.

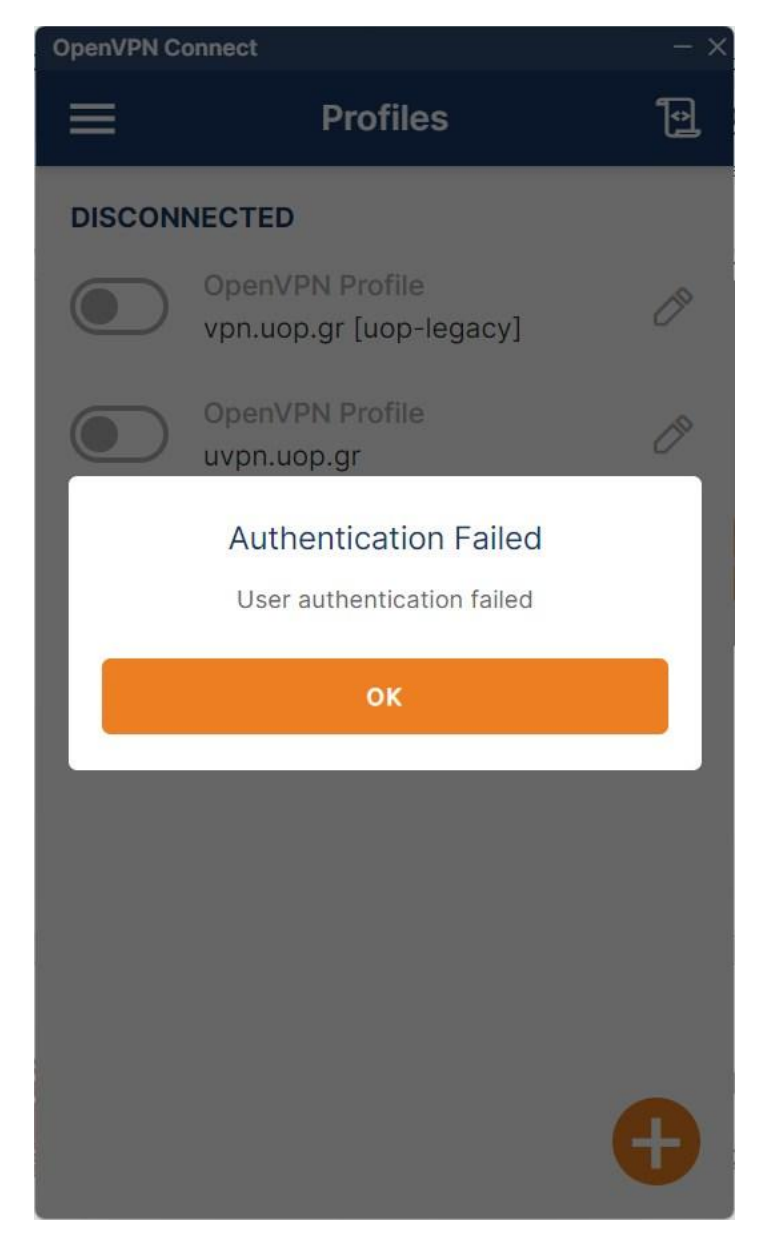

Χρειάζεται να επεξεργαστείτε τα στοιχεία σας. Κάνετε κλικ στο εικονίδιο επεξεργασίας, στην ίδια γραμμή με το αρχείο ρυθμίσεων.

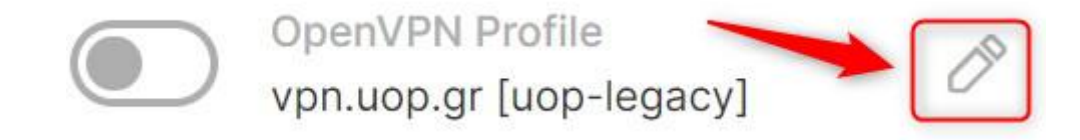

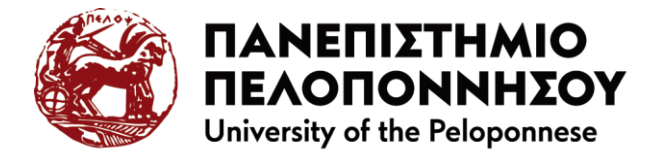

Ενημερώστε στο ορθό όνομα χρήστη και κωδικό και κάνετε κλικ στο κουμπί 'Save' 🔒

| OpenVPN Connect                 |                 |     |        | - ×  |
|---------------------------------|-----------------|-----|--------|------|
| <                               | Edit Prof       | ile | 3      | Save |
| Profile Name<br>vpn.uop.gr [uc  | op-legacy]      |     |        |      |
| Server Hostname (<br>vpn.uop.gr | locked)         |     |        | _    |
| Server Overric                  | le (optional)   |     |        | _    |
| Username                        |                 |     |        |      |
| 1                               |                 |     |        |      |
| Save passw                      | vord            |     |        | _    |
| Password                        |                 |     |        |      |
| 2                               |                 |     |        |      |
| Certificate and Key             |                 |     |        |      |
| None                            |                 | A   | ssign  |      |
| Profile ID<br>Unique identifier | of this profile |     |        |      |
| DELETE PRO                      | DFILE           | ADI | D PROX | Y    |

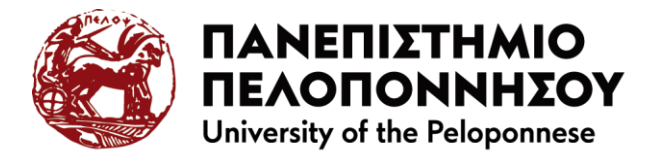

Ενεργοποιείστε το profile uop-legacy

| OpenVPN Co | onnect                                     | – × |  |  |  |
|------------|--------------------------------------------|-----|--|--|--|
| ≡          | Profiles                                   | 1   |  |  |  |
| DISCON     | DISCONNECTED                               |     |  |  |  |
|            | OpenVPN Profile<br>vpn.uop.gr [uop-legacy] | 09  |  |  |  |
|            | OpenVPN Profile<br>uvpn.uop.gr             | ()® |  |  |  |
|            |                                            |     |  |  |  |
|            |                                            |     |  |  |  |
|            |                                            |     |  |  |  |
|            |                                            |     |  |  |  |
|            |                                            |     |  |  |  |
|            |                                            | Ð   |  |  |  |

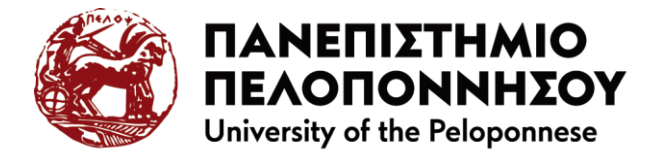

Με την επιτυχή σύνδεση στο VPN, μεταβείτε στη σελίδα προγενέστερης υποδομής

| OpenVPN Connect      |                                            |         |
|----------------------|--------------------------------------------|---------|
|                      | Profiles                                   | 1       |
| CONNEC               | TED                                        |         |
|                      | OpenVPN Profile<br>vpn.uop.gr [uop-legacy] |         |
| DISCON               | NECTED                                     | ~       |
| CONNEC               | TION STATS                                 |         |
| 19KB/s               |                                            | -       |
| OB/s                 |                                            |         |
| BYTES IN<br>725 B/S  | BYTES 0<br>1.06 KB/S                       | UT<br>S |
| DURATION<br>00:00:55 | PACKET RECEIVED                            | Ð       |

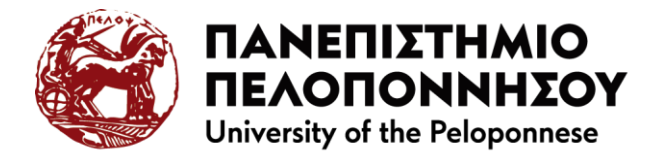

https://webmail-old.uop.gr/

| 🗸 🖄 UoP Webmail :: Καλώς ήρθατε στο 🗙 🕂                     | ( <del>,</del>         | o x |
|-------------------------------------------------------------|------------------------|-----|
| $\leftrightarrow$ $\rightarrow$ C $\sim$ webmail-old.uop.gr | ☆                      | •   |
|                                                             |                        |     |
|                                                             |                        |     |
|                                                             |                        |     |
| 🔗 Πανεπιστήμιο Πελοπονν                                     | /ήσου                  |     |
|                                                             |                        |     |
| Όνομα Χρήστη                                                |                        |     |
| Κωδικός Πρόσβασης                                           |                        |     |
| Σὐνδεση                                                     |                        |     |
|                                                             |                        |     |
|                                                             |                        |     |
| Καλώς ήλθατε στο σύστημα webmail του Πανε                   | πιστημίου Πελοποννήσου |     |
| UoP Webmail • <u>Υποστήρ</u>                                | ιξη                    |     |
|                                                             |                        | •   |

Καταχωρείτε:

- 1. Όνομα χρήστη και
- 2. Κωδικό που είχατε πριν το Σεπτέμβριο 2024

Σε περίπτωση που δεν θυμάστε το κωδικό πριν το Σεπτέμβριο 2024 αποστείλατε mail σε helpdesk@uop.gr

Η πρόσβαση στη προγενέστερη υποδομή mail είναι ενεργή μέσω σύνδεσης VPN μέχρι και 31 Ιανουαρίου 2025 προκειμένου να πάρετε την ηλεκτρονική σας αλληλογραφία. Μετά τις 31-01-2025 δεν θα υπάρχει δυνατότητα πρόσβασης.